10:58 🖸

#### Une version mobile et tablette

|         |                                                  | 53 % 🔳 |
|---------|--------------------------------------------------|--------|
| SARL LA | TOUR D'AIX                                       |        |
| iĠ.     | i-Ged<br>Consultation et extraction de documents | >      |
| iD.     | i-Dépot<br>Dépôt de pièces et de documents       | >      |
| iĊ.     | i-Comptes<br>C4, charges, encours, trésorerie    | >      |
| iB.     | i-Banque<br>Allectation des relevés bancaires    | >      |
| iS.     | i-Salarié<br>Mon espace employé                  | >      |
| iA.     | i-Actualité<br>Veille Sociale et Fiscale         | >      |

Toutes les fonctionnalités d'iSuite vous accompagnent dans vos déplacements !

Touchez l'image pour télécharger l'application. Pour une assistance à l'installation consultez notre <u>Support</u>

| 11:04 🖸                                                             | 🍂 👯 👫 🔐                                                                                                    |  |  |  |  |
|---------------------------------------------------------------------|----------------------------------------------------------------------------------------------------|--|--|--|--|
| ← Google Play                                                       | Q :                                                                                                    |  |  |  |  |
| iSuite Mobile                                                       |                                                                                                    |  |  |  |  |
| Install                                                             |                                                                                                    |  |  |  |  |
| Rate this app<br>Tell others what you think                         |                                                                                                    |  |  |  |  |
|                                                                     | $\Delta$                                                                                                    |  |  |  |  |
| Write a review                                                      |                                                                                                    |  |  |  |  |
| Developer contact                                                   | ~                                                                                                    |  |  |  |  |
| About this app                                                      | $\rightarrow$                                                                                                    |  |  |  |  |
| Application connected to the iSuiteExpert<br>your accounting expert | server of                                                                                                    |  |  |  |  |
| Business                                                            |                                                                                                    |  |  |  |  |
| 3.3★ 5K+<br>30 reviews Downloads                                    | 3<br>PEGI 3 ①                                                                                                    |  |  |  |  |
|                                                                     | Conference<br>Conference<br>Conference |  |  |  |  |

Sur notre site dans l'onglet « Notre plateforme web » touchez l'image du téléphone

### Installez l'application iSuite Mobile sur votre appareil

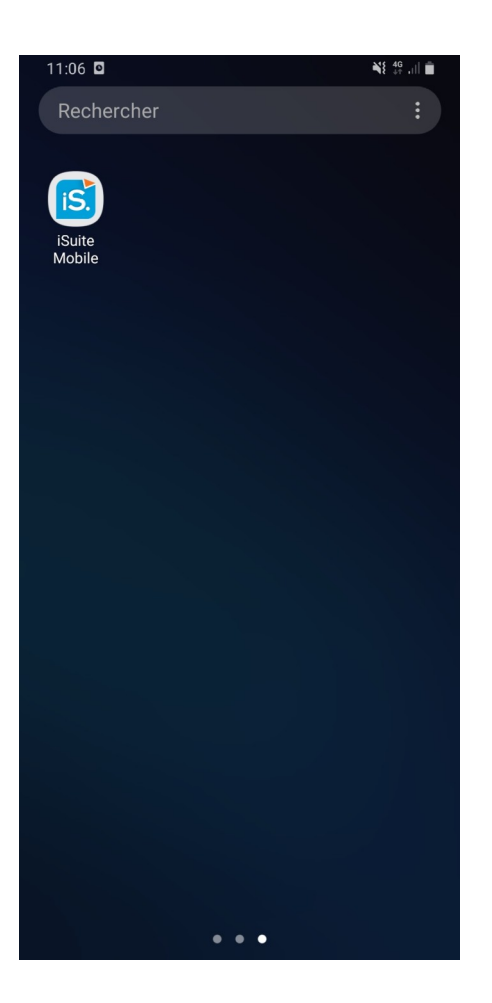

| 11:06 🖻    |                    | NE 👯 🔐 🗎 |
|------------|--------------------|----------|
|            | Configuration      |          |
| Serveur    | exemple.com        |          |
| Mode HTTPS |                    |          |
|            | Valider le serveur |          |

# Lancez l'application iSuite Mobile

Dans l'onglet Serveur, entrez :

isuiteedh.coaxis.com

| 11:08 🖻    |                      | NE 👯 all 📋 |
|------------|----------------------|------------|
|            | Configuration        |            |
| Serveur    | isuiteedh.coaxis.com |            |
| Mode HTTPS |                      |            |
|            | Valider le serveur   |            |

# Cochez l'option Mode HTTPS pour une utilisation sécurisée

Connexion à isuiteedh.coaxis.com réussie.

Cliquez sur l'option CNX afin de choisir celui du cabinet dans le menu déroulant qui va apparaître

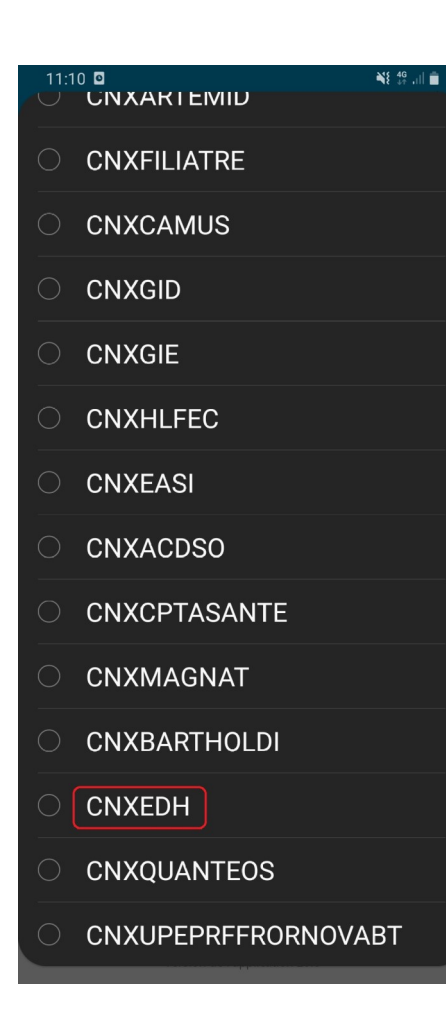

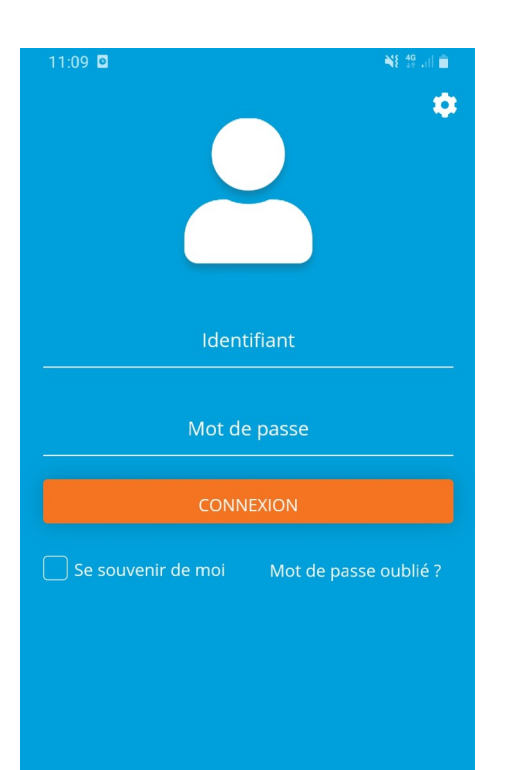

## Choisissez CNXEDH en bas de la liste proposée

Connectez-vous en utilisant les identifiants que le cabinet vous a fournis ou votre email associé

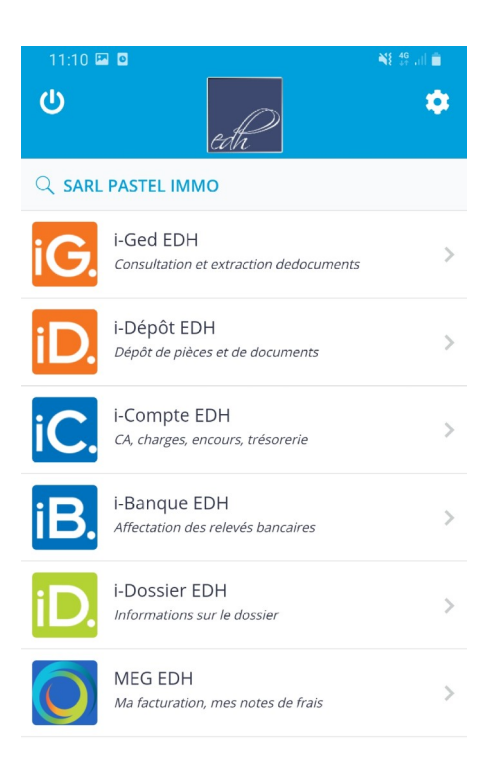

Vous disposez maintenant de toutes les fonctionnalités iSuite Mobile